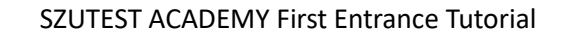

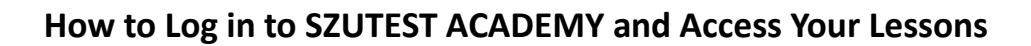

## **1. Navigating to SZUTEST ACADEMY**

- Open your preferred web browser.
- In the address bar, type the SZUTEST ACADEMY web address <u>https://academy.szutest-germany.de</u> .
- Press Enter or click Go.

**SZUTEST** 

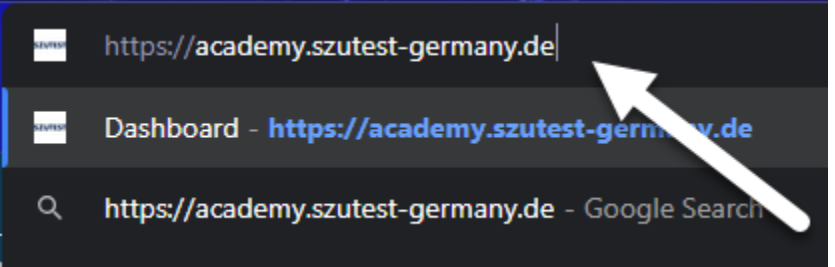

## 2. Logging In

- On the top right corner of the SZUTEST ACADEMY homepage, click on the "Login" button.

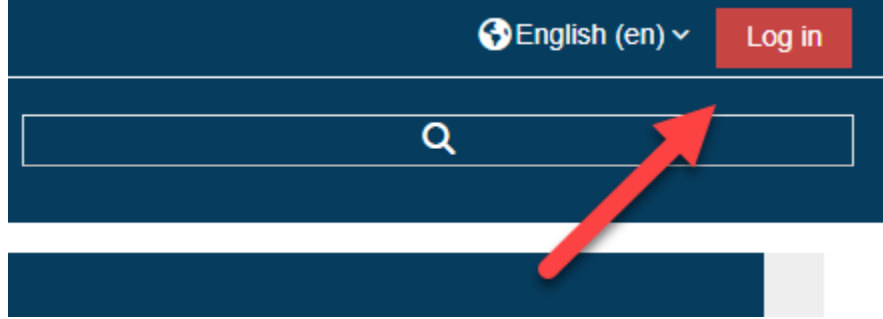

- Click on the "Log In" button.

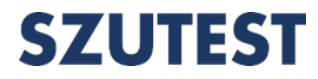

| 123       | 456                  |           |
|-----------|----------------------|-----------|
|           | Log in               |           |
| Lost pass | word?                |           |
| Some      | courses may allow gu | est acces |
|           | Access as a guest    |           |

- username field: enter your email address. Remember, if you have a German email address, use that.

- password field: enter the initial password provided which is "123456".

## 3. Changing Your Initial Password

| <b>A</b> Home | Oashboard            | Events          | My courses                           |
|---------------|----------------------|-----------------|--------------------------------------|
|               |                      |                 |                                      |
|               |                      |                 |                                      |
| You mu        | ust change your pass | word to proceed | L                                    |
| Chang         | ge password          |                 |                                      |
| Username      | 5                    |                 | @szutest-germany.de                  |
|               |                      | The pass        | word must have at least 6 characters |
| Current pa    | assword              | 0               |                                      |
| New pass      | word                 | 0               |                                      |
| New pass      | word (again)         | 9               |                                      |
|               |                      | Save c          | hanges                               |

- Upon your first login, you'll be prompted to change your password for security purposes.

- Enter your old password (which is "123456").

- Now, type in your new desired password and confirm it. Make sure it's something you'll remember and is secure.

- Click "Save" or "Update".

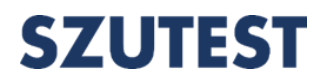

4. Accessing Your Lessons

- Once logged in, you'll be directed to your dashboard. [Insert picture of dashboard]

- Navigate to the "Courses" or "My Lessons" section. [Insert picture highlighting the courses or lessons section]

- Here, you can see all the lessons assigned to you. Click on a lesson to view its content.

| ZU       | TE <u>ST</u>                 | •          |                                 |             | ۹                                                   |
|----------|------------------------------|------------|---------------------------------|-------------|-----------------------------------------------------|
| Home     | Dashboard                    | Events     | a My courses                    |             | Customise this page 🖌 Standard view                 |
|          |                              |            | Sin progress                    |             |                                                     |
| ANNOUN   | ANNOUNCEL. NTS               |            | OTechnical Documentation Rev    |             |                                                     |
|          |                              |            |                                 | н           | Recently accessed                                   |
|          |                              |            |                                 |             | items                                               |
| 🗆 Time   | eline 🥊                      |            |                                 | =           |                                                     |
| Next 7   | Next 7 days ~ Sort by dates  | oy dates 🗸 | Search by activity type or name |             | Ťo                                                  |
|          |                              |            | :=                              |             | □ Navigation □                                      |
|          |                              |            |                                 |             | ✓ Dashboard                                         |
|          | No activities require action |            |                                 | A Site home |                                                     |
|          |                              |            |                                 |             | > Site pages                                        |
| Cale     | endar                        |            |                                 | =           | ✓ My courses                                        |
|          |                              |            |                                 | News        | > MDR (EU) 2017/745                                 |
| All cour | rses                         | \$         |                                 | New event   | <ul> <li>Technical Documentation Review,</li> </ul> |

## 5. Seeking Help

- If you face any issues or have questions, remember you can always contact Ali Reza for technical support via **ali.reza.sheikhi@szutest-germany.de**.

---

We hope this tutorial helps you get started with SZUTEST ACADEMY. Enjoy your learning journey!